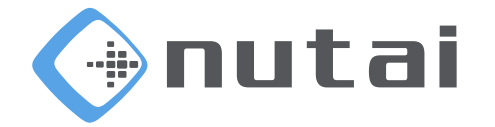

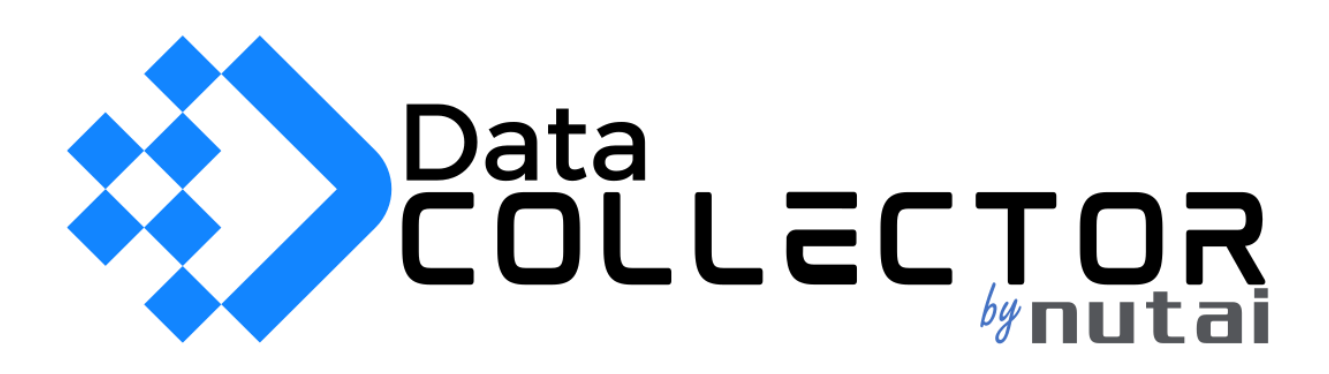

March 14, 2025 Data Collector User Manual

> www.nutai.com © NUTAI S.L. 2025. All rights reserved

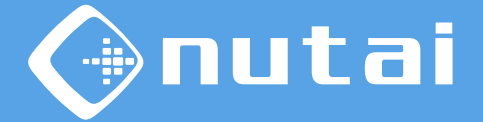

- 1 Introduction
- 2 Requirements
- 3 Deployment
- 4 FAQ
- 5 Support

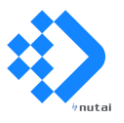

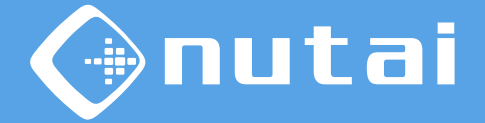

- 1 Introduction
- 2 Requirements
- 3 Deployment
- 4 FAQ
- 5 Support

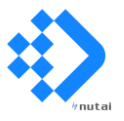

# Introduction

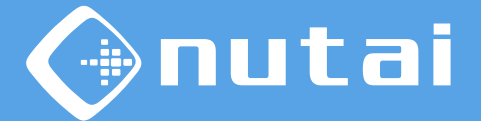

### ?

### What is Data Collector?

Data Collector is an app for the Siemens Industrial Edge ecosystem that allows you to extract data from UR collaborative robots using the RTDE protocol.

Using this software you can capture all the robot's available variables: positions, accelerations, currents, forces, inputs, outputs, states, etc.

### Suitable applications:

- Data extraction
- Predictive maintenance
- Data modeling

- Variable display
- Data history
- Dashboards

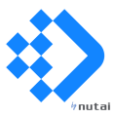

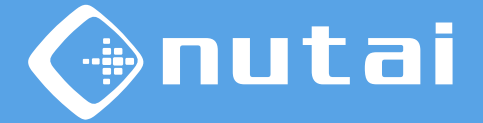

1 Introduction

- 2 Requirements
- 3 Deployment
- 4 FAQ
- 5 Support

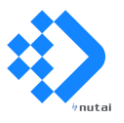

# Requirements

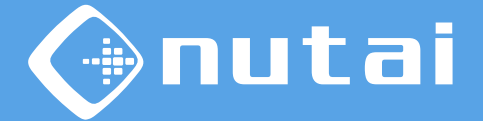

**Requirements needed**<sup>1</sup> to use this app satisfactorily:

- Processor: 500 MHz
- Memory: 15MB
- Disk space: 300 MB

<sup>1</sup>These requirements are approximate as they depend on the number of variables to be acquired, as well as the configured acquisition frequency.

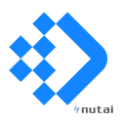

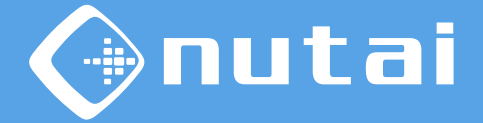

- 1 Introduction
- 2 Requirements
- 3 Deployment
- 4 FAQ
- 5 Support

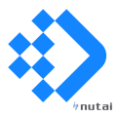

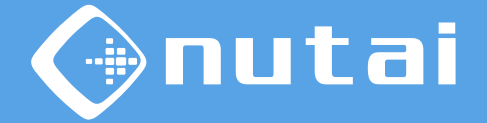

First of all, in the *Robot Connection* section the parameters of the RTDE connection with the robot from which you want to extract information will be configured.

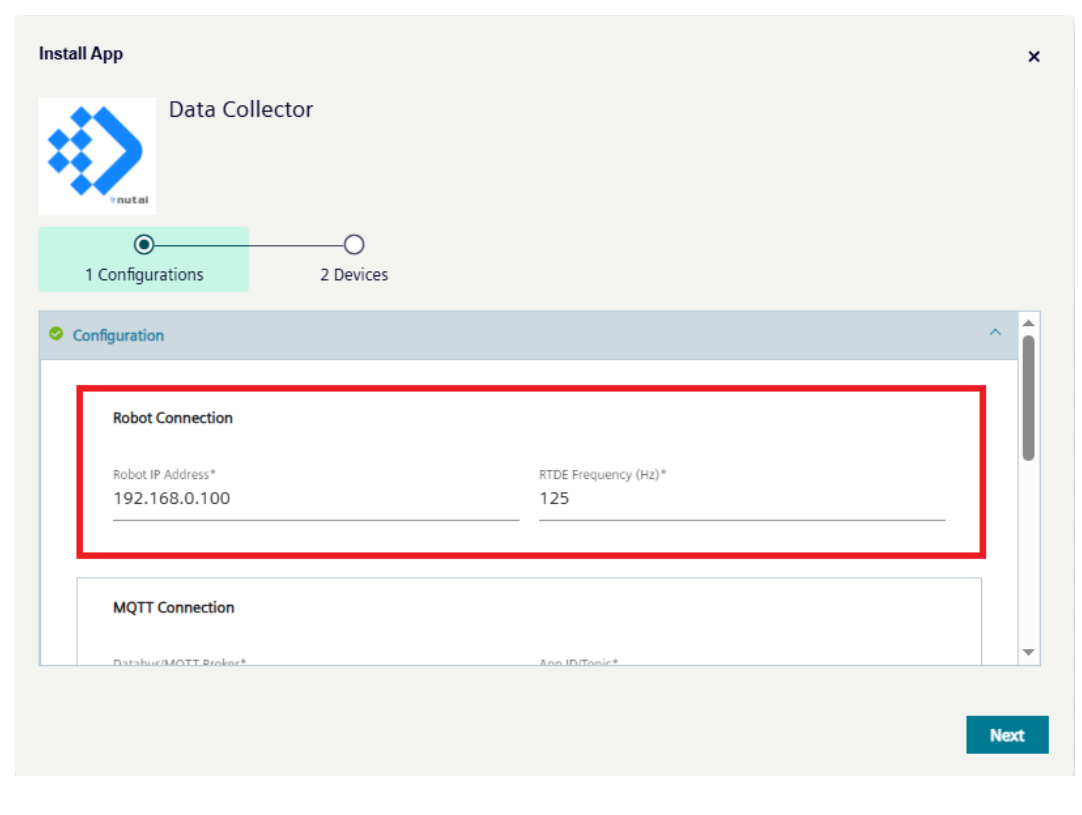

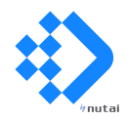

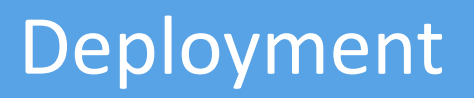

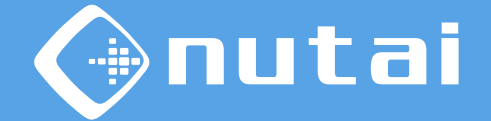

The parameters to configure in this section are the following:

#### IP Address

IP address of the robot from which you want to extract information. The robot and your IED device must be configured in the same network range.

#### Frequency

Acquisition frequency (1..500 Hz) of the variables to be acquired using the Universal Robots RTDE protocol. The actual maximum frequency is 500 Hz for e-Series robots and 125 Hz for CB-Series robots.

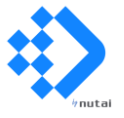

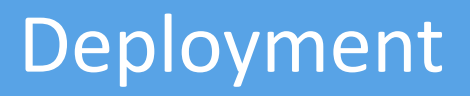

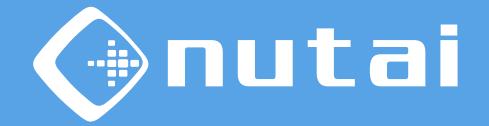

Secondly, in the *MQTT Connection* section, the parameters of the connection with the MQTT broker where the acquired data will be published are configured.

| Data Collector                                        |                                 |  |
|-------------------------------------------------------|---------------------------------|--|
| •nutal                                                |                                 |  |
| configurations 2 Devices                              |                                 |  |
|                                                       |                                 |  |
|                                                       |                                 |  |
| MQTT Connection                                       |                                 |  |
| MQTT Connection DatabusiMQTT Broker*                  | App ID/Topic*                   |  |
| MQTT Connection<br>Databus/MQTT Broker*<br>ie-databus | App ID/Topic*<br>data-collector |  |
| MQTT Connection<br>DatabusiMQTT Broker*<br>ie-databus | App ID/Topic*<br>data-collector |  |

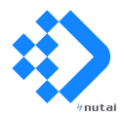

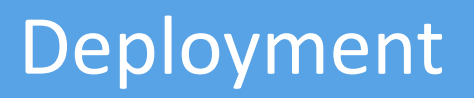

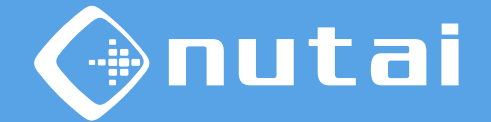

The parameters to configure in this section are the following:

Broker

Hostname or IP address of the MQTT to connect. This can be the internal IED broker (Databus) or any other broker on the local network or in the cloud.

#### Topic

Name of the topic to publish in the broker, or app identifier in the case where the data output format is configured as *Edge Databus*.

- User (optional)
   Authentication username in the MQTT broker.
- Password (optional) Authentication key for the previously entered user.

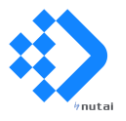

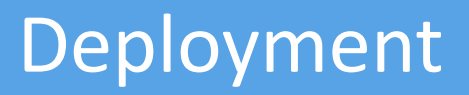

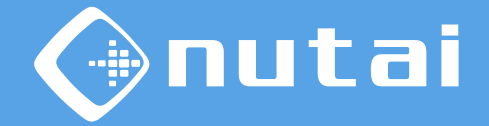

Thirdly, in the *Robot Variables* section the variables to be acquired are configured, as well as some of their format characteristics.

| I Configurations       2 Devices         Robot Variables                                                                                                    | Data Collector                                                                         |                                           |  |
|----------------------------------------------------------------------------------------------------|----------------------------------------------------------------------------------------|-------------------------------------------|--|
| Robot Variables         Data Format*         Edge Databus         Split into variables         RTDE Output Variables (comma-separated)*         timestamp, actual_q, target_q, safety_mode | O     Configurations     2 Devices                                                     |                                           |  |
| Robot Variables         Data Format*         Edge Databus         Split into variables         RTDE Output Variables (comma-separated)*         timestamp, actual_q, target_q, safety_mode |                                                                                        |                                           |  |
| RTDE Output Variables (comma-separated)*<br>timestamp, actual_q, target_q, safety_mode                                                                                                    | Robot Variables<br>Data Format*<br>Edge Databus                                        | Array Management*<br>Split into variables |  |
|                                                                                                    | RTDE Output Variables (comma-separated)*<br>timestamp, actual_q, target_q, safety_mode |                                           |  |

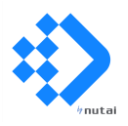

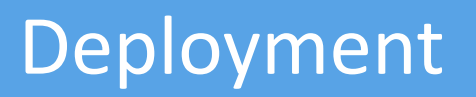

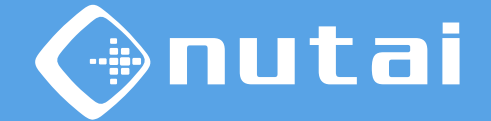

The parameters to configure in this section are the following:

Data Format

Format for publishing the acquired data in the MQTT broker. You can find more details in the following slides.

#### Array Management

Management of array type variables. Options: split into sub variables (var\_i) or keep the array structure ([]).

#### Output Variables

List of the output RTDE variables that you want to acquire, separated by commas. If any variable entered is invalid, the app will skip its acquisition.

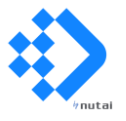

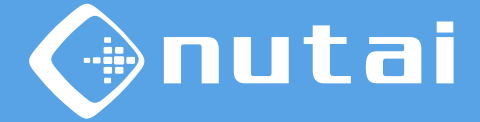

There are two output data formats:

 Edge Databus: the data will keep the <u>General Common Payload Format</u> defined by Siemens for its Industrial Edge ecosystem.

It is recommended that you choose this format if you need to access the data from other Siemens Edge applications such as *IIH Essentials* or *Performance Insight*.

Example of format output:

```
"seq": 856413,
    "vals": [{
        "id": "52074206",
        "ts": "2025-01-16T13:10:41.428963Z",
        "qc": 3,
        "val": 88682.516
    }, {
        "id": "9347705",
        "ts": "2025-01-16T13:10:41.428963Z",
        "qc": 3,
        "val": 6.282103538513184
    },
[...]
```

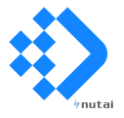

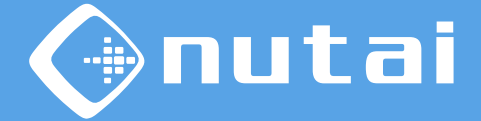

There are two output data formats:

 Edge Databus: the data will keep the <u>General Common Payload Format</u> defined by Siemens for its Industrial Edge ecosystem.

By selecting this format, you will be able to configure the connector in *IIH Essentials*:

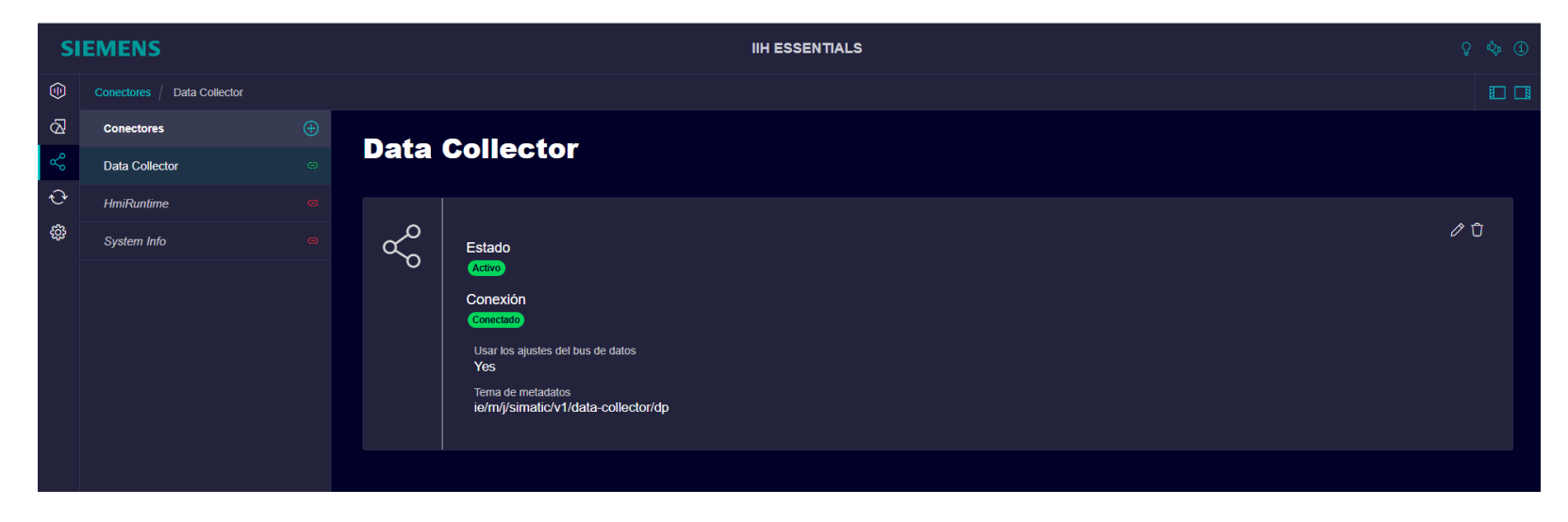

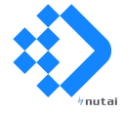

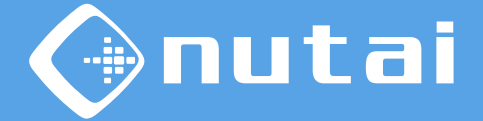

There are two output data formats:

1. Edge Databus: the data will keep the <u>General Common Payload Format</u> defined by Siemens for its Industrial Edge ecosystem.

With the connector configured, you will be able to access the acquired variables:

|    | Buscar           | [€ ∋] (•)           | 33 resultados    |               |          |                |         | Agregar atributo | Agregar aspecto ••• |
|----|------------------|---------------------|------------------|---------------|----------|----------------|---------|------------------|---------------------|
| ¢. | j Nombre         | Asignación          | Tipo de atributo | Tipo de datos | Valor ⊈5 | Guardar Unidad |         |                  |                     |
| •  | actual_current_0 | e/actual_current_0  | anchor.float64   | float64       |          |                | ⊻ ⁄ Ū • |                  |                     |
| •  | actual_current_1 | e/actual_current_1  | anchor.float64   | float64       |          |                | ビ 10 ・  |                  |                     |
| •  | actual_current_2 | e/actual_current_2  | anchor.float64   | float64       |          |                | ビ ⁄ ① … |                  |                     |
| •  | actual_current_3 | e/actual_current_3  | anchor.float64   | float64       |          |                | ビ ⁄ ① … |                  |                     |
| •  | actual_current_4 | e/actual_current_4  | anchor.float64   | float64       |          |                | ビ 1 0 … |                  |                     |
| •  | actual_current_5 | e/actual_current_5  | anchor.float64   | float64       |          |                | ビ ⁄ ① … |                  |                     |
| •  | actual_q_0       | tor/rtde/actual_q_0 | anchor.float64   | float64       |          |                | ビ 1 0 … |                  |                     |
| •  | actual_q_1       | tor/rtde/actual_q_1 | anchor.float64   | float64       |          |                | ビ ⁄ ① … |                  |                     |
| •  | actual_q_2       | tor/rtde/actual_q_2 | anchor.float64   | float64       |          |                | ビ ⁄ ① … |                  |                     |

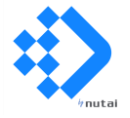

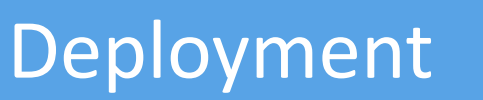

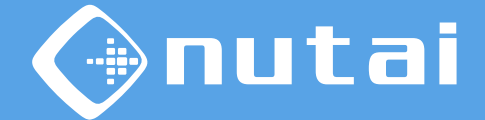

There are two output data formats:

2. Standard JSON: the data will keep a generic format in JSON.

It is recommended to choose this format if you do not require access to the data from other Siemens Edge applications and prefer to use a simpler format.

Example of format output:

```
{
    "timestamp": 89118.178,
    "actual_q": [6.2821035385131, -1.57420315498011, -2.8888568817383, -1.825336597485, 3.15438242698975, 3.13578104972936],
    "target_q": [6.2821273803094, -1.5742098370016, -2.88887476108154, -1.82534231207484, 3.15437125966797, 3.13581609795215],
    "safety_status": 1
}
```

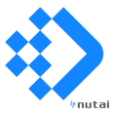

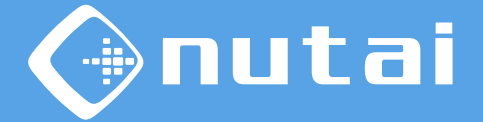

- 1 Introduction
- 2 Requirements
- 3 Deployment

### 4 FAQ

5 Support

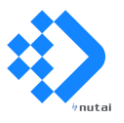

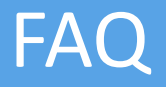

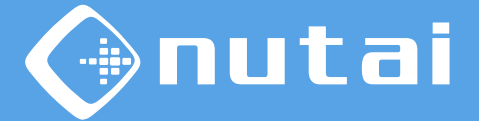

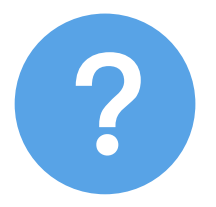

#### Where can I check the list of RTDE variables?

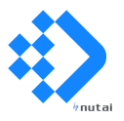

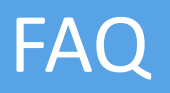

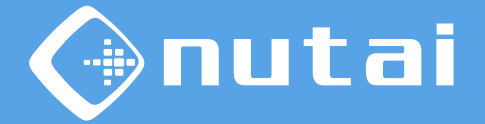

You can consult the updated list of variables available for the RTDE (*Real-Time Data Exchange*) protocol from the <u>official guide</u> published by Universal Robots:

|                | _        |                                                   | Introduced |
|----------------|----------|---------------------------------------------------|------------|
| Name           | Туре     | Comment                                           | in version |
| timestamp      | DOUBLE   | Time elapsed since the controller was started [s] |            |
| target_q       | VECTOR6D | Target joint positions                            |            |
| target_qd      | VECTOR6D | Target joint velocities                           |            |
| target_qdd     | VECTOR6D | Target joint accelerations                        |            |
| target_current | VECTOR6D | Target joint currents                             |            |
| target_moment  | VECTOR6D | Target joint moments (torques)                    |            |

Note that some variables are only available from certain robot software versions — 5.x.x for e-Series models and 3.x.x for CB-Series models—, as well as others are exclusive to e-Series.

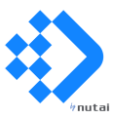

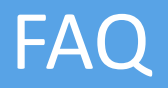

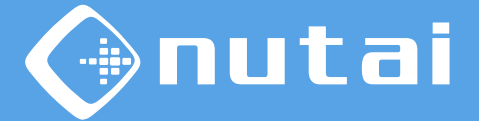

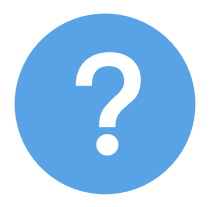

### Is it possible to add my own variables to RTDE?

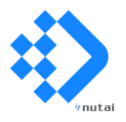

Page 21

© NUTAI S.L. 2025. All rights reserved

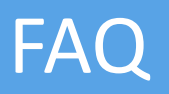

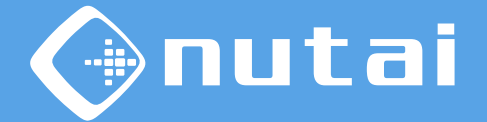

Although it is not possible to add variables to RTDE beyond those specified in the <u>official guide</u> published by Universal Robots, some of the variables are available for general user purposes.

These general purpose variables can be used from the robot program or from another external RTDE connection, thus allowing additional information accessible from the RTDE protocol to be incorporated.

Some of the variables available for this use are the following:

- output\_bit\_register\_{64..127}: boolean type variables
- output\_int\_register\_{0..47}: integer type variables
- output\_double\_register\_{0..47}: double type variables

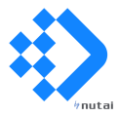

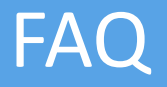

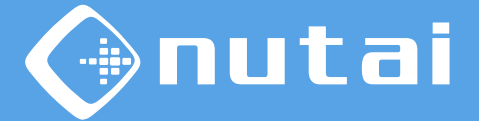

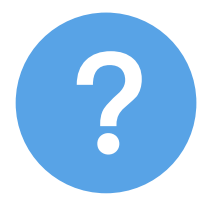

### How can I verify the deployed configuration?

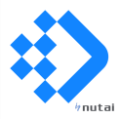

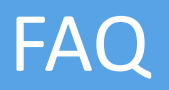

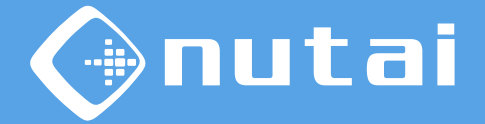

To verify the configuration deployed to a device, access the application details from the IED access and download the *app-config.json* file:

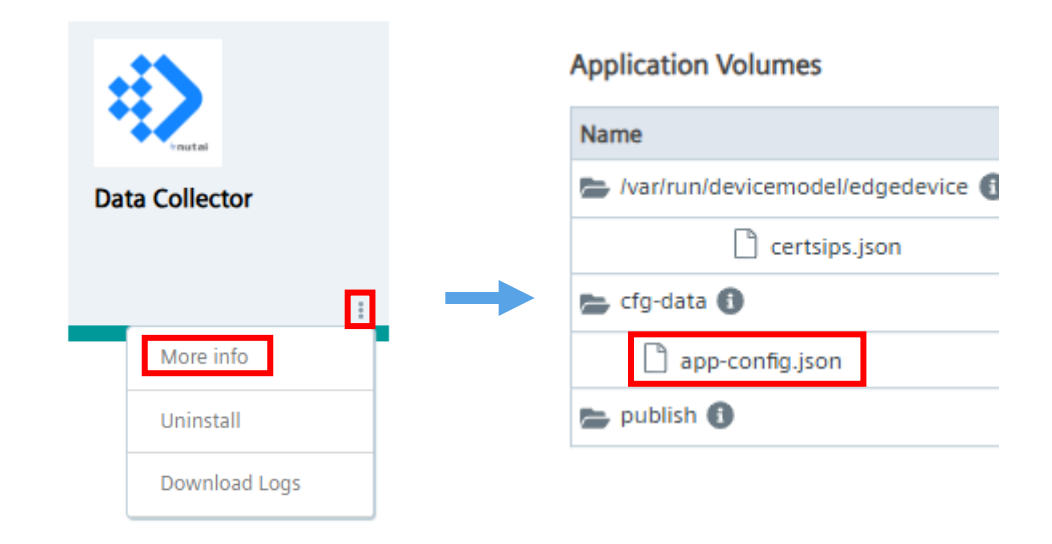

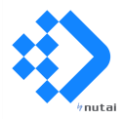

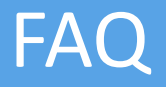

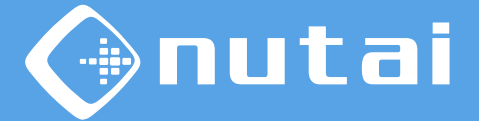

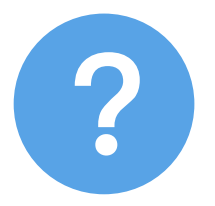

### How can I download the app log record?

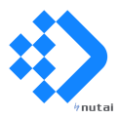

© NUTAI S.L. 2025. All rights reserved

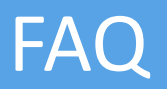

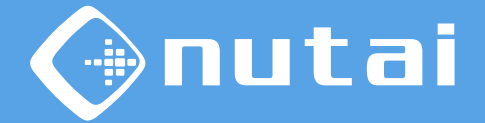

To obtain the log record of the deployed app —where you can check possible connection errors, for example—, download it from the IED access:

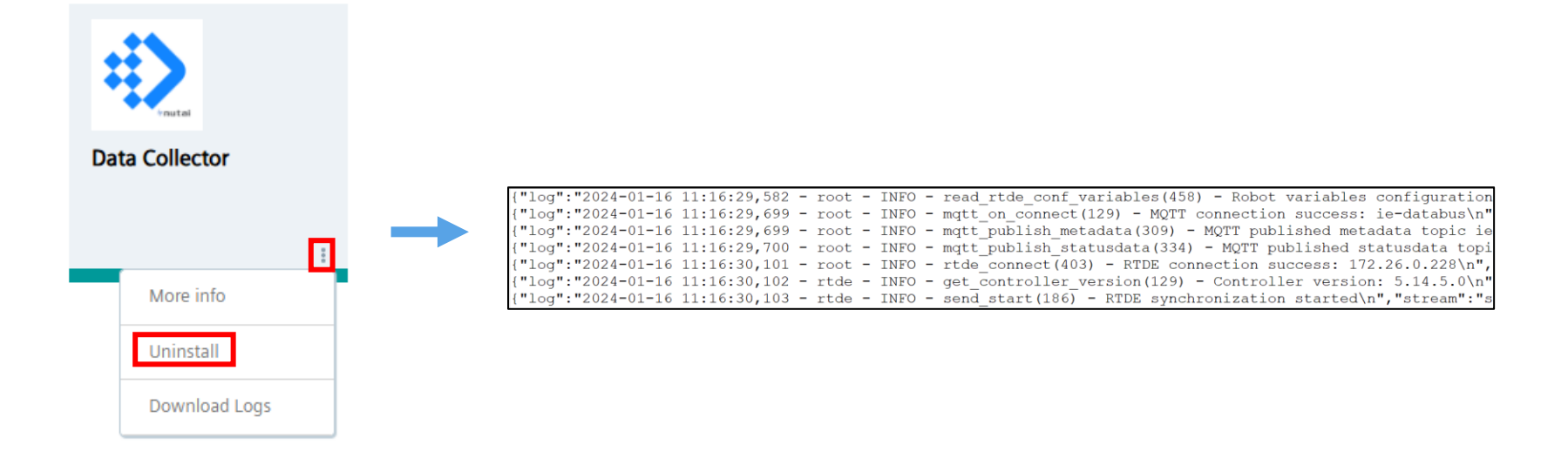

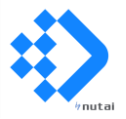

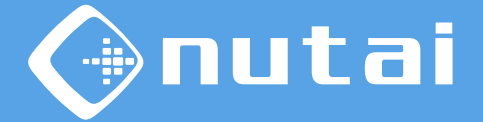

- 1 Introduction
- 2 Requirements
- 3 Deployment
- 4 FAQ
- 5 Support

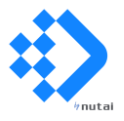

## Support

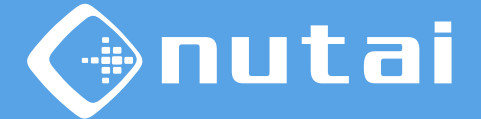

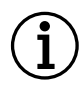

For further information, please contact:

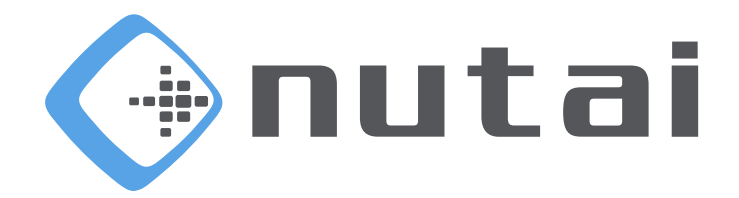

#### NUTAI S.L.

Pol. Ind. L'Alteró, Av. del Palmar, 9 46460 Silla (Valencia) Spain

> Phone: +34 961 76 70 85 Email: support@nutai.com

> > www.nutai.com

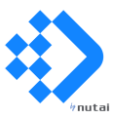